PIXI: Ordination via FMK-online – midlertidig vejledning

1. Vælg FMK i menuen øverst i KLIPS (eller FMK-online i browseren)

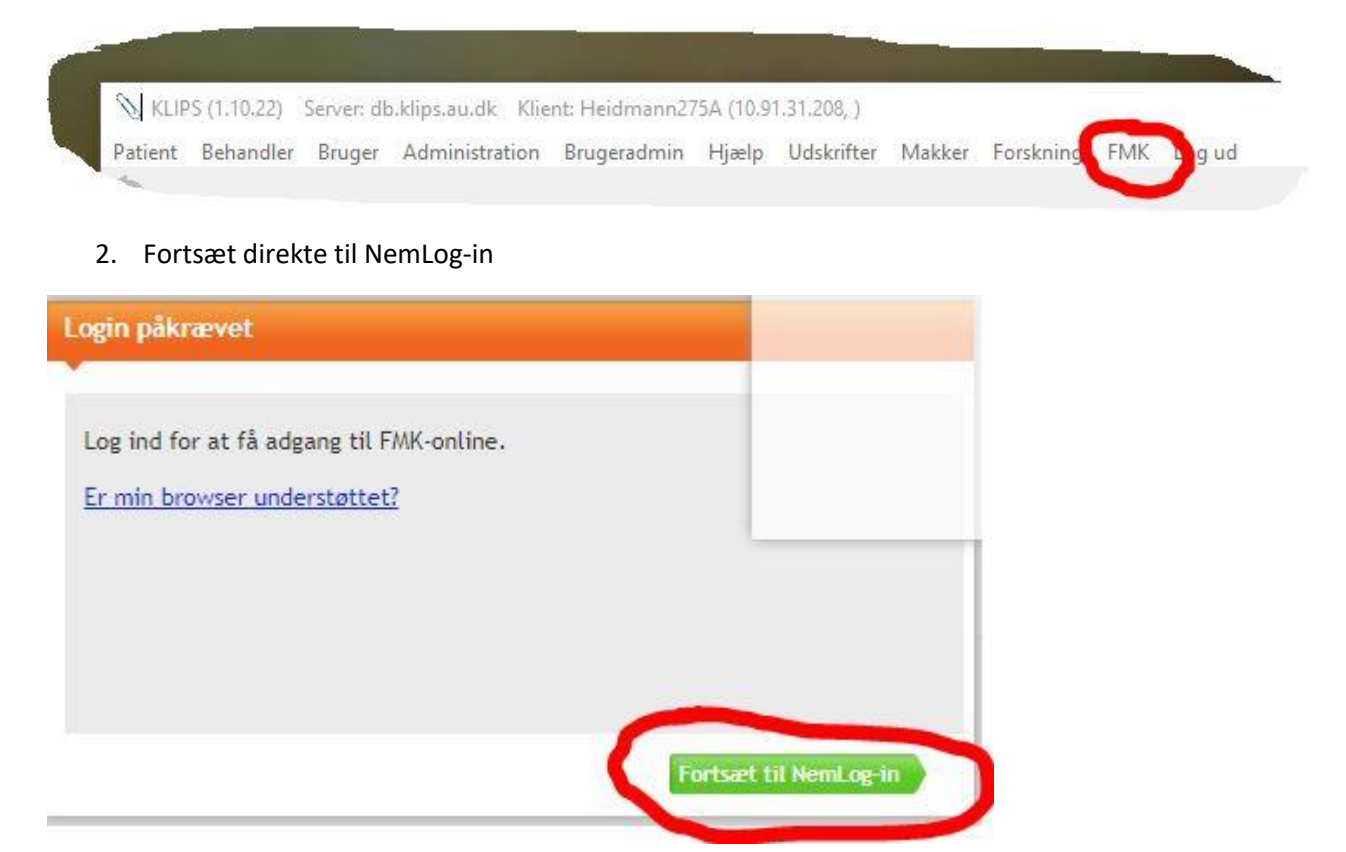

3. Log på med NEM-ID. Der kan kun ordineres, såfrem en autoriseret sundhedsperson logger på. Der arbejdes på at få medarbejder-id til de ansatte, men indtil videre må man anvende personligt ID. Der er ingen forskel i registreringen hos FMK.

|                                | NEML             | OG-IN♂             |
|--------------------------------|------------------|--------------------|
| Log på med nøglekort >         | Log på med nøgle | fil >              |
| NEM ID ?   ×                   |                  | Driftstat          |
| NemLog-in                      |                  | Norma <sup>1</sup> |
| Bruger-id                      |                  |                    |
| heidmann                       |                  | M                  |
| Adgangskode <u>Glemt kode?</u> |                  |                    |
| (P)                            |                  |                    |
| Næste                          |                  |                    |

4. Vælg "Næste"

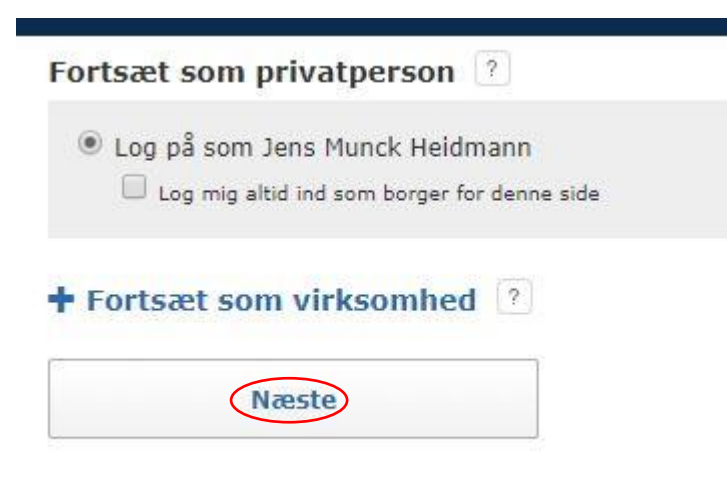

- 5. I FMK vælges rollen "Som tandlæge ()"
- 6. Som arbejdssted vælges "Andet" og der skrives "Aarhus Tandlægeskole" i det tomme felt
- 7. Vælg "Fortsæt"

| Vælg till | anytning 🚽                                                                                                    |
|-----------|----------------------------------------------------------------------------------------------------|
| 1)        | Vælg rolle                                                                                                    |
|           | Du er logget ind som Jens Munck Heidmann.<br>Du kan vælge mellem følgende roller:<br>Som <del>tandlæge (0143H)</del>                                                                                                    |
| 2         | Angiv nu dit nuværende arbejdssted         Sygehus:         Yder:         Kommune:         Andet:         Privat:         Indtast ansættelsessted fremgår af auditloggen og præsenteres for borgere ved visning af Min Log.         Indtast ansættelsesstedets navn         Aarhus Tandlægeskole |

8. Indtast patientens CPR-nummer og vælg "Søg"

|             | et fælles<br>medicinkort |   |
|-------------|--------------------------|---|
| Find patien | t.                       | Q |
| Søg         |                          |   |

Patientens data vises nu.

9. Vælg "Fælles Medicinkort" og herefter "Opret Ordination"

| Find patient      | Thomas                                                                                                    | Q             | Status for medici |
|-------------------|----------------------------------------------------------------------------------------------------|---------------|-------------------|
|                   | and a second second sec |               | Status: Aktivt    |
| Opdatér           | Luk                                                                                                    | patient       | Indlæg Mere       |
| 16 5 4 5          |                                                                                                    | 1             | _                 |
| Into Fælles medic | inkort Recepter                                                                                                    | Vaccinationer |                   |
| Opret ordination  |                                                                                                    |               |                   |
|                   |                                                                                                    |               |                   |

10. Find det ønskede præparat ved at skrive noget af navnet evt. vælge mellem de foreslåede alternativer.

| Lægemiddel           |                           |                    |                                                                  |
|----------------------|---------------------------|--------------------|------------------------------------------------------------------|
| Godkendte lægemidler | r<br>Navn på lægerniddel: | Vepicombin Novu    | n, filmovertrukne tabletter, 1 Mill. IE, Phenoxymethylpenici 🏻 💍 |
|                      | ATC-kode:                 | J01CE02 (Phenoxyme | thylpenicillin)                                                  |
| Administrationsvej:  | Oral anvendelse           | •                  | Lægemidlet må ikke substitueres                                  |
| Indikation:          | mod infektion             | •                  | Ikke-tilknyttet indikation/fritekst                              |
|                      |                           |                    | Patienten har bedt om privatmarkering                            |

## 11. Angiv dosering

|                                                            |                         | -14                                |                         |
|------------------------------------------------------------|-------------------------|------------------------------------|-------------------------|
| Behandling - start:                                        | Dato (dd-mm-åååå) 03    | 3-10-2017                          | Ukendt behandlingsstart |
| Varighed:                                                  | 6 Dage                  |                                    |                         |
| Behandling - slut:                                         | Dato (dd-mm-åååå) 0     | 8-10-2017                          |                         |
|                                                            |                         |                                    |                         |
| osering                                                    |                         |                                    |                         |
| Doseringsforslag                                           | 1 tablet 2 gang         | e daolio                           |                         |
| Struktureret                                               | • 1 tablet 3 gang       | e daglig                           |                         |
| <ul> <li>Efter skriftlig anv</li> <li>Eritalust</li> </ul> | sning 💿 1/2 tablet 2 ga | inge daglig                        |                         |
| O FriteKst                                                 | 1/2 tablet 3 ga         | inge daglig                        |                         |
|                                                            |                         |                                    |                         |
|                                                            | Doseringsperie          | ode afviger fra behandlingsperiode |                         |

- 12. Opret recept og angiv pakningstype.
- 13. Vælg eventuelt et apotek.
- 14. Vælg opret.

| Doseringstekst:<br>(23 af max 70) | 1 tablet 3 gange daglig                 | <ul> <li>Skal dosisdispenseres</li> <li>Kopi af doseringskort til læge</li> </ul> |
|-----------------------------------|-----------------------------------------|-----------------------------------------------------------------------------------|
| Pakning:                          | 20 stk. (blister) 393311 (Takeda Pl 🔻 💍 | Levering: Afhentes på apotek                                                      |
| Antal pakninger:                  | 1                                       | Kontakt navn:                                                                     |
| Genudleveringer:                  | Dage 🔻                                  | Vej:                                                                              |
|                                   | Antar interval Linieu                   | Postnr.:                                                                          |
| Receptserveren                    | (Apotek ikke angivet)                   | Leveringsinformation (op til 3 linjer á 70 tegn)                                  |
| Apotek:                           |                                         |                                                                                   |

Bliver du herefter spurgt om et telefonnummer angiver du tandlægeskolens hovednummer 87168400.

Efter receptudstedelsen skal du huske at logge ud og lukke browseren.